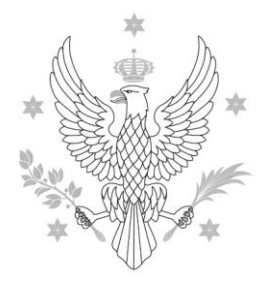

Dział Sieci Komputerowych

#### **INSTRUKCJA**

korzystania z systemu zdalnego dostępu do zasobów sieciowych UW

1. W kopercie zjaduje się **token** (Rysunek 1) – generator unikalnych kodów jednorazowych. Sugeruję od razu **przypiąć token do kluczy.** 

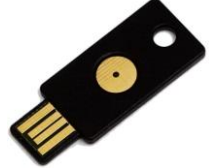

Rysunek 1. Token - unikalny generator kodów jednorazowych

- 2. Token umożliwia zdalny dostęp do wszystkich zasobów sieciowych UW. Włóż token do portu USB. Twój system operacyjny powinien wykryć go jako klawiaturę.
- W przeglądarce (najlepiej Internet Explorer) wpisz adres <u>https://vpn.uw.edu.pl/</u>. Jako źródło autoryzacji wybierz "Active Directory + Token" następnie podaj swój login i hasło z Active Directory i wciśnij "Zaloguj" Rysunek 2.

| HERSY<br>HARSZANST                                       |                                                                                      |                                                                                                    |
|----------------------------------------------------------|--------------------------------------------------------------------------------------|----------------------------------------------------------------------------------------------------|
| <sup>Witamy w</sup><br>Systemie zdalne<br>do zasobów sie | ego dostępu<br>ciowych UW                                                            |                                                                                                    |
| Nazwa użytkownika<br>Hasło                               | b.jankowski                                                                          | Problemy z logowaniem prosimy zgłaszać<br>do <u>zespołu sieciowego</u> Działu Sieci Komputerowych UW. |
| Źródło autoryzacji                                       | Active Directory + Token  Centralny System Uwierzytelniania Active Directory + Token | Pomoc                                                                                                 |
|                                                          |                                                                                      |                                                                                                    |

Rysunek 2. Główne okno logowania do systemu zdalnego dostępu do zasobów sieciowych UW

Jeżeli nie znasz swojego loginu i hasła zajrzyj tutaj: https://mojekonto.uw.edu.pl/

4. Naciśnij guzik na tokenie – spowoduje to wpisanie jednorazowowego kodu w zaznaczone pole "Kod jednorazowy (token)"- Rysunek 3.

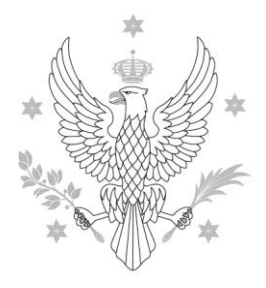

Dział Sieci Komputerowych

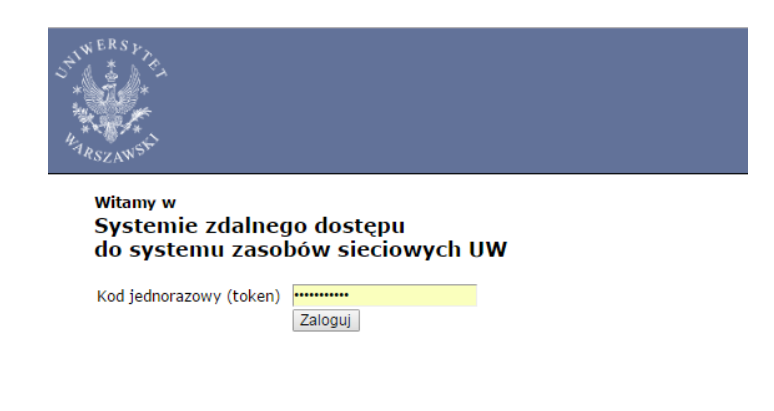

Rysunek 3. Drugie okno logowania do systemu, do zalogowania wymagany jest token

5. Sukces, zostałeś poprawnie zalogowany. Teraz możesz **pobrać aplikacje Pulse Secure** – Rysunek 4 (niektórzy użytkownicy zobaczą aplikację Network Connect wymagana JAVA), która przekieruje cały ruch z komputera przez system zdalnego dostępu. Innymi słowy aplikacje na Twoim komputerze (putty, klient USOS, klient VoIP, FileZilla, IE itp.) będą miały dostęp do wszystkich zasobów UW.

| Zakładki sieci Web                                                                                                | 8= + 👻                             |
|----------------------------------------------------------------------------------------------------|------------------------------------|
| Portal UW                                                                                                    | P                                  |
| 🕼 Strona główna UW                                                                                                | Ð                                  |
| IT Sharepoint UW                                                                                                  | Q                                  |
| Sharepoint UW                                                                                                    | Ð                                  |
| Springerlink                                                                                                    | Q                                  |
| ACM.org                                                                                                    | 9                                  |
| buw.tiw.edu.pl     E-zbiory.buv                                                                                   | Ð                                  |
| Exchange                                                                                                    | P                                  |
| CMS UW Panel administracyjny CMS UW                                                                               | P                                  |
| Kwestura UW                                                                                                    | Ð                                  |
| System MILLENET Bankovość millennium                                                                              | <b>D</b>                           |
| Piłki                                                                                                    | ≈= ⁺ <b>∷</b> ⁺ <sub>X</sub> ▼     |
|                                                                                                    | Pliki Windows   Pliki systemu Unix |
| Nie masz żadnych plików dodanych do zakładek.                                                                     |                                    |
| Code Annotael                                                                                                    |                                    |
| Sesje terminaa Uruchom Sesja pulpitu zdalnego z nazwą hosta lub adresem IP (np.: test.device.net lub 192.168.2.3) |                                    |
| Diffice.net.uw.edu.pl                                                                                             |                                    |
| RDPTEST.AD.UW.EDU.PL                                                                                              | $\sum_{i}$                         |
| Sesje aplikacji klienckich                                                                                        |                                    |
| Pulse Secure                                                                                                    | Uruchom                            |

Rysunek 4. Uruchamianie aplikacji Pulse Secure.

6. Należy teraz przeprowadzić instalację aplikacji. W trakcie instalacji mogą pojawić się okna **wymagające potwierdzenia** i)instalacji aplikacji, ii)potwierdzenia certyfikatu, iii) potwierdzenie z JAVA, w każdym przypadku trzeba zgodzić się na instalacje i **potwierdzić klikając "YES"/ "OK".** 

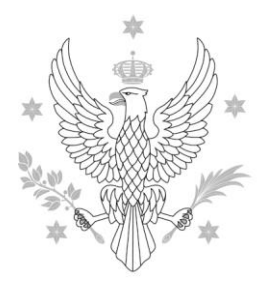

Dział Sieci Komputerowych

7. Przy ponownym uruchomieniu komputera uruchomić aplikację Pulse Secure (lub Network Connect). Możemy uruchomić aplikacje z paska zadań – Rysunek lub klikająć w menu>start> Pulse Secure w systemie Windows (nie w przeglądarce).

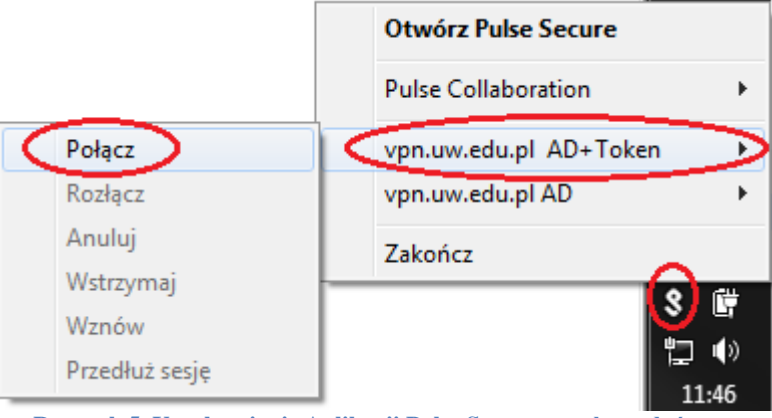

Rysunek 5. Uruchamianie Aplikacji Pulse Secure z paska zadań

8. Naciskmy przycisk "Połącz" przy profilu połączeniu AD+Token.

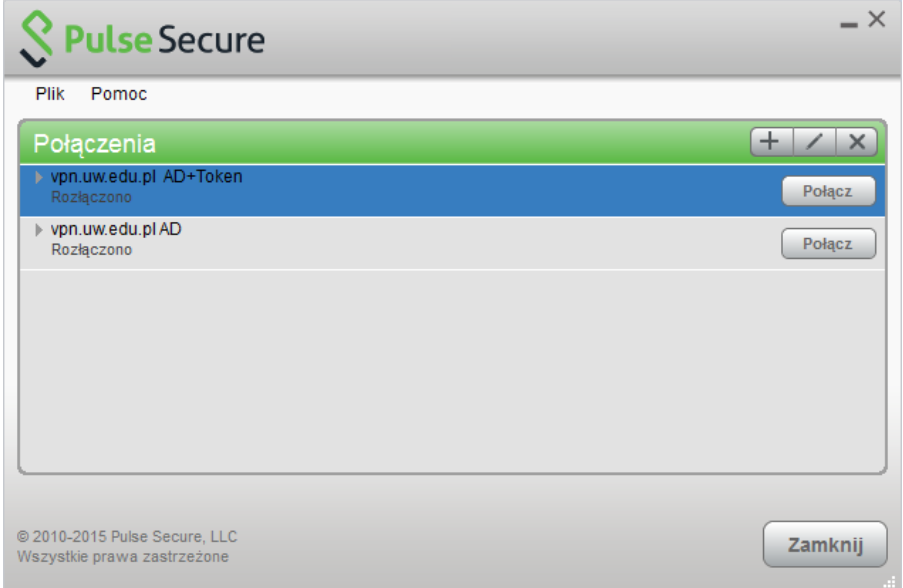

Rysunek 6. Okno aplikacji Pulse Secure z menu>start w systemie Windows

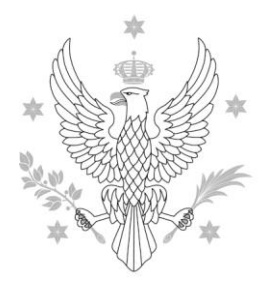

Dział Sieci Komputerowych

9. W nowym oknie podajemy nazwę użytkownika oraz hasło z Active Directory i naciskamy "Połącz".

| S Pulse Secure |                        |        |  |
|----------------|------------------------|--------|--|
| Połącz z:      | vpn.uw.edu.pl AD+Token |        |  |
|                | Nazwa użytkownika:     |        |  |
|                | d z                    |        |  |
|                | Hasło:                 |        |  |
|                | •••••••                |        |  |
|                | Zapisz ustawienia      |        |  |
|                | Połącz                 | Anuluj |  |

Rysunek 7. Okno wprowadzania danych z AD

10. Nastepnie poprzez krótkie wciśnięcie przyciku na tokenie generujemy kod jednorazowy. Po chwili zostaniemy połączeni.

| S Pulse Secure |                                                                 |  |  |
|----------------|-----------------------------------------------------------------|--|--|
| Połącz         | z: vpn.uw.edu.pl AD+Token                                       |  |  |
| ?              | Aby nawiązać połączenie, wprowadź następujące<br>poświadczenia. |  |  |
|                | Pomocnicza nazwa użytkownika:                                   |  |  |
|                | Wprowadź informacje o tokenie pomocniczym:                      |  |  |
|                | Połącz Anuluj                                                   |  |  |

Rysunek 8. Wprowadzanie kodu jednorazowego z tokenu

W przypadku problemów prosimy o kontakt net@adm.uw.edu.pl lub 22 55 20 527

Krakowskie Przedmieście 26/28, 00-927 Warszawa, tel. 22 55 20 527, fax: 22 55 20 837 dsk@adm.uw.edu.pl www.it.uw.edu.pl